- Step 1 Got to <u>https://egov.uscis.gov/crisgwi/go?action=coa.Terms</u>, read through the Terms and Conditions and accept them.
- Step 2 You are an international student, thus you would choose "No, this change of address is not for a US citizen."
- Step 3 Customer Information

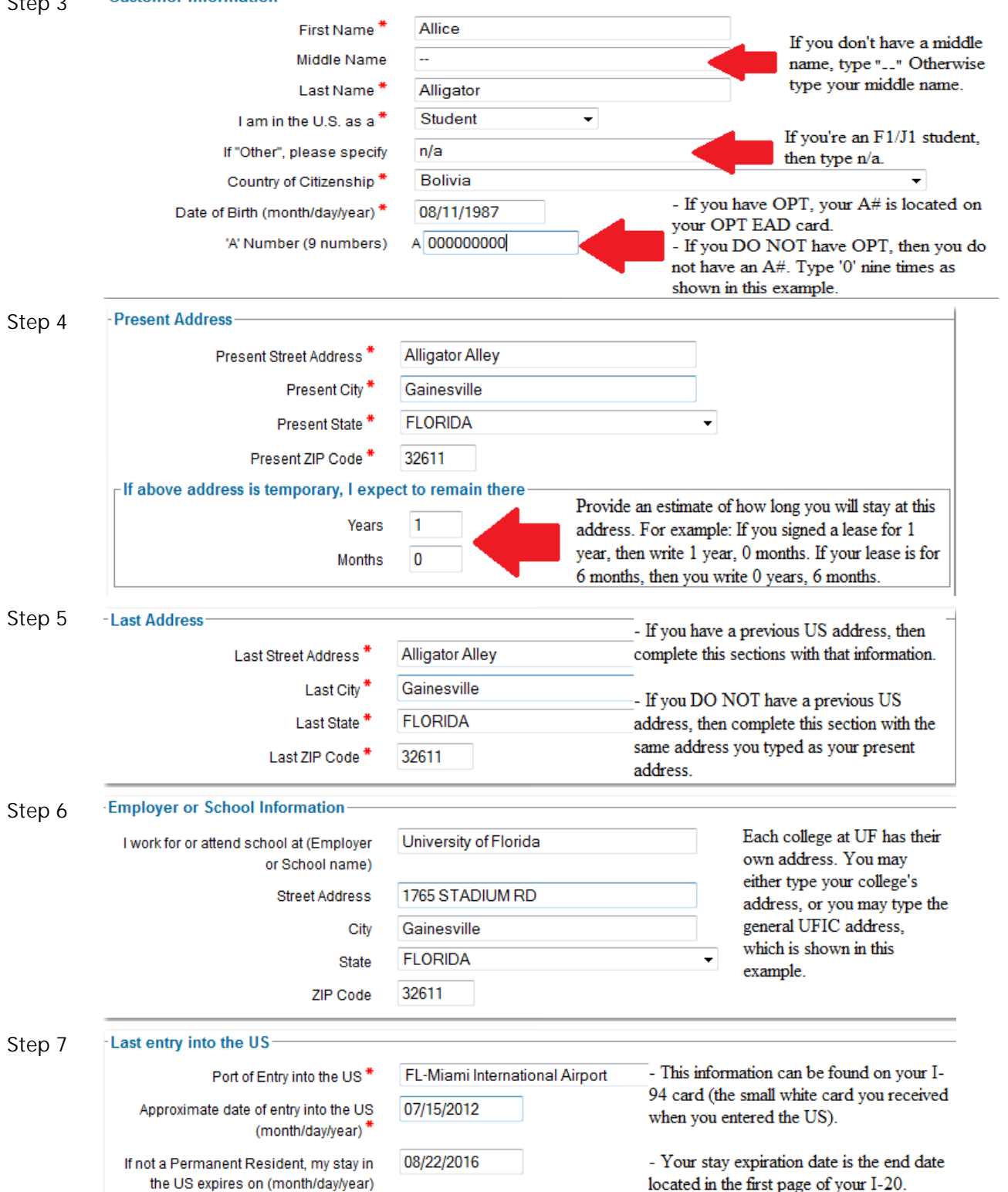

Step 8 Once you submit your AR-11, you will receive a confirmation page. Click on "Download or print your Completed Electronic AR-11 for your own records." Save the confirmation file. You <u>do not</u> need to e-mail it to your adviser.